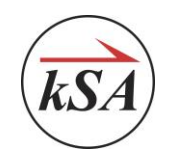

kSAAppCmd Client C# Release Notes December 2, 2022

## Overview

This document briefly describes how to use the kSAAppCmd Client (C#).

| 🔜 kSAAppCmd Client                         | - | $\times$ |
|--------------------------------------------|---|----------|
| Connection Run AppCmd Text Commands Config |   |          |
| Connection Control                         |   | ¢        |
| IP Address: localhost Port: 1800           |   |          |
| Connect Disconnect Initialize              |   |          |
|                                            |   |          |
|                                            |   |          |
|                                            |   |          |
|                                            |   |          |
|                                            |   |          |
|                                            |   |          |
|                                            |   |          |
|                                            |   |          |

#### Connection

This tab is used to connect/disconnect the connection with a kSA Application.

If not "Connected: and the others tabs are selected, the application snaps back to the "Connection" tab.

Once connected, the protocol version is displayed and the other tabs may be used.

| 🔡 кзааррс  | md Clie  | ent      |                                |  |
|------------|----------|----------|--------------------------------|--|
| Connection | Rup      | AppCmd   | Text Commande Config           |  |
| Connection | Contract | прреши   | Text commands Coming           |  |
| Connectio  | n Contro |          |                                |  |
| IP Add     | ress: la | ocalhost | Port: 1800 Protocol Version: 6 |  |
|            |          |          |                                |  |
|            |          | Connect  | Disconnect Initialize          |  |
|            |          |          |                                |  |
|            |          |          |                                |  |

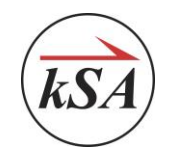

In the kSA Application, select View->Command Log and a log window will be displayed. This will show the message traffic between the two programs.

| С | ommand Log                                      | _ | × |
|---|-------------------------------------------------|---|---|
| [ | Clear Copy                                      |   |   |
|   | DnAccept<br>Client HS in ProcessSocketMessage() |   |   |
|   | Server Handshake: ksacomm_server 0x06           |   |   |
|   |                                                 |   |   |

## Run

This tab will Start and Stop whichever acquisition is open and ready in the kSA application.

If no acquisition dialog is open or it cannot start for any reason, the kSAAppCmd Client will show an error.

While the "Run" tab is selected, continuous status traffic will occur and will be logged in the Command Log window.

| Command Log                          | - | ×   |
|--------------------------------------|---|-----|
| Clear Copy                           |   |     |
| GetStatus 1009 0                     |   | ^   |
| Processing Time: 0.001000 (seconds)  |   |     |
| GetStatus 1009 0                     |   |     |
| 1009 0 24 22 1 0 0.000000 0 0.000000 |   |     |
| Processing Time: 0.001000 (seconds)  |   |     |
| GetStatus 1009 0                     |   |     |
| 1009 0 24 22 1 0 0.000000 0.0000000  |   |     |
| Processing Time: 0.001000 (seconds)  |   |     |
|                                      |   |     |
| Processing Time: 0.001000 (seconds)  |   |     |
| GetStatus 1009 0                     |   |     |
| 1009 0 24 22 1 0 0.000000 0 0.000000 |   |     |
| Processing Time: 0.002000 (seconds)  |   |     |
| GetStatus 1009 0                     |   |     |
| 1009 0 24 22 1 0 0.000000 0 0.000000 |   |     |
| Processing Time: 0.002000 (seconds)  |   | × 1 |

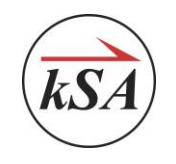

# AppCmd

This tab allows the user to select a data field and retrieve the live value of the data field.

| 😸 kSAAppCmd Client                         | — | Ш | × |
|--------------------------------------------|---|---|---|
| Connection Run AppCmd Text Commands Config |   |   |   |
| Data Config                                |   |   |   |
| Marker: 1                                  |   |   |   |
| Data Field: General - Data Point 🗸         |   |   |   |
| Set Config                                 |   |   |   |
| Die Detroit                                |   |   |   |
|                                            |   |   |   |
| Value: 4256                                |   |   |   |
| Read Continuous                            |   |   |   |
| Get Val                                    |   |   |   |
|                                            |   |   |   |
|                                            |   |   |   |
| DT-DARRYL                                  |   |   |   |

# Data Config

In this section, select the data field of interest from the "Data Field" drop down and press the "Set Config" button.

# **Data Retrieval**

Press the "Get Val" button to retrieve the latest value of the data field. This will be displayed in the "Value" field.

If "Read Continuous" is checked, then the value is updated continuously, not just once when "Get Val" is pressed.

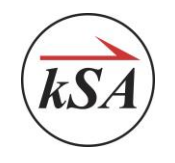

# **Text Commands**

This tab allows the user to enter text commands to be sent to the kSA Application.

| kSAAppCmd Client  |                                                      |                                                                                             | _            |               |
|-------------------|------------------------------------------------------|---------------------------------------------------------------------------------------------|--------------|---------------|
| Connection Run A  | AppCmd Text Commands                                 | Config                                                                                      |              |               |
| Command:          | Notes: - Use "?" for<br>- Pressing en<br>- Up/Down a | help at any command level<br>ter will execute the command<br>rrow keys cylce through previo | ous commands |               |
| measurement curva | ature ?                                              |                                                                                             |              | Send Cmd      |
| Response:         |                                                      |                                                                                             | ^            | List All Cmds |
|                   |                                                      |                                                                                             |              |               |
|                   |                                                      |                                                                                             |              |               |
|                   |                                                      |                                                                                             |              |               |
|                   |                                                      |                                                                                             |              |               |
|                   |                                                      |                                                                                             |              |               |
|                   |                                                      |                                                                                             |              |               |
|                   |                                                      |                                                                                             | $\sim$       |               |

### Command

Type the specific command here

#### Send Cmd

Press "Send Cmd" to send the text command to the kSA Application.

#### List All Cmds

Press "List All Cmds" to retrieve all available text commands in the current connected kSA Application.

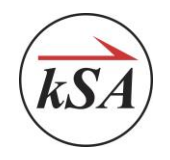

# Config

This is used to set the timeout for communications

# 🛃 kSAAppCmd Client

| Connection | Run            | AppCmd | Text Con | nmands | Config |  |
|------------|----------------|--------|----------|--------|--------|--|
| Communic   | ations –       |        |          |        |        |  |
| Timeout    | t: <b>1500</b> | 0 mse  | c        |        |        |  |
|            |                |        |          |        |        |  |